### PACIFIC SOFT<sup>®</sup> ENTRADA A ALMACÉN Manual de usuario.

Bienvenido a la Guía de operación de la aplicación Android de Pacific Soft para registrar entradas al Almacén. En este documento encontrarás toda la información que requieres para instalar y operar.

#### CONTENIDO

| 1. FUNDAMENTOS                                                                      | 2 |
|-------------------------------------------------------------------------------------|---|
| Instalación del Servicio.<br>Instalación de la aplicación Móvil.<br>Iniciar sesión. |   |
| 2. OPERACIÓN.                                                                       | 7 |
| Registrar entrada<br>Administrador del Sistema                                      |   |

## 1. Fundamentos.

Esta aplicación es para ejecutarse en equipos móviles Android.

La funcionalidad es para el registro de entradas al almacén. Se trabaja en línea con la base de datos de la empresa para obtener información de los artículos y continuar con el consecutivo del folio de movimientos de ENTRADA DE ALMACÉN.

La **Entrada de Almacén** generada, aplica de la misma forma como se registra en las ENTRADAS / SALIDAS del módulo de Almacén de la Línea Global: se maneja el costo directo sin impuestos. Los usuarios que tengan acceso a esta opción dentro de Punto de Venta, tendrán también acceso a la aplicación.

### Instalación del Servicio.

El servicio de la aplicación se instala de preferencia en el servidor de la empresa donde está la base de datos Global de Pacific Soft, y una vez instalado, debe de asegurarse que siempre esté en ejecución porque es la conexión entre la aplicación móvil y la información requerida para su operación.

- Asegúrate de tener acceso a IIS (Internet Information Services) en el equipo donde vas a instalar el servicio de la aplicación. Recomendamos que sigas los pasos del Manual de Instalación de servicios web de Pacific Soft<sup>®</sup>.
- 2. Accede a las descargas de Productos en el portal de Pacific Soft<sup>®</sup> (pacificsoft.com.mx), y descarga el producto "Servicio web para Entradas de Almacén". Se descarga el archivo WSEntradaAlm.zip.
- 3. Descomprime el archivo en el equipo donde se va a instalar, en la carpeta C:\inetpub\wwwroot. Debe de crearse la carpeta "WSInventario" y dentro de esta los archivos.
- 4. Accede al IIS y convierte la carpeta en aplicación.

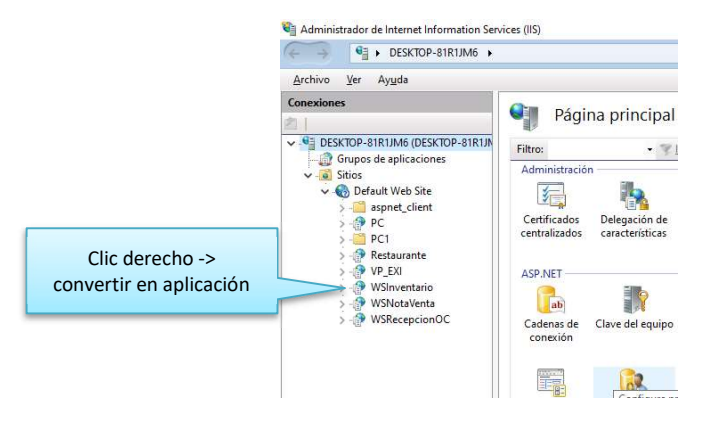

5. Seleccione la opción .NET v4.5 Classic para el Grupo de Aplicaciones.

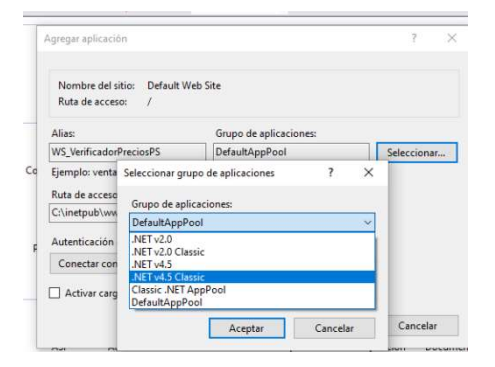

- 6. Confirma la publicación del servicio:
  - a. En la parte inferior de la pantalla cambia a vista de contenido.
  - b. Selecciona el archivo "Service.svc".

c. Presiona "Examinar" y confirma que el servicio está disponible.

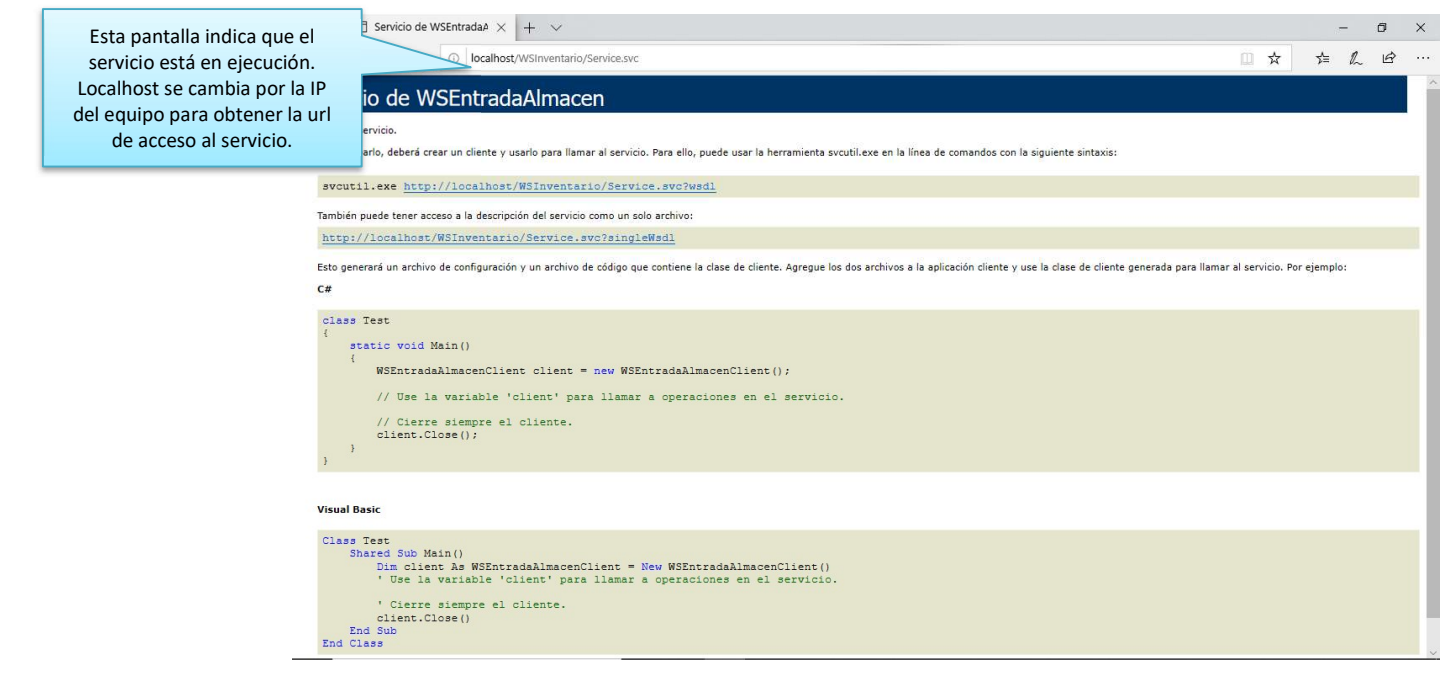

 En el archivo web.Config que está en la carpeta de la aplicación, cambia los datos de conexión a la base de datos que debe de utilizar el servicio. Asegúrate de modificar sólo la línea indicada y sólo los datos marcados.

| webconnig bloc de notas                                                                                                    |                          | - U | × |
|----------------------------------------------------------------------------------------------------|--------------------------|-----|---|
| <u>Archivo Edición Formato Ver Ayuda</u>                                                                                                    |                          |     |   |
| xml version="1.0"?                                                                                                    |                          |     | - |
| <configuration></configuration>                                                                                                    |                          |     |   |
| <appsettings></appsettings>                                                                                                    |                          |     |   |
| <pre><add key="aspnet:UseTaskFriendlySynchronizationContext" value="true"></add></pre>                                                                                                    |                          |     |   |
|                                                                                                    |                          |     |   |
| <add key="DataBaseType" value="MySOL"></add>                                                                                                    |                          |     |   |
| <pre><add key="DataBaseType" value="MySQL"></add> <add key="connStringMySQL" value="DataBase='bddemo';DataSource=localhost;Port=3306;User=root;Password=pai&lt;/pre&gt;&lt;/td&gt;&lt;td&gt;cific;"></add></pre>                               |                          |     |   |
| <add key="DataBaseType" value="MySQL"></add><br><add connstringmssol"="" key="connStringMySQL" value=""></add>                                                                                                    | <mark>cific</mark> ;"/>  |     |   |
| <add key="DataBaseType" value="MySQL"></add><br><add connstringmssql"="" key="connStringMySQL" value=""></add><br><add key="version" value="1.0"></add>                                                                                        | cific <mark>;</mark> "/> |     |   |
| <pre><add key="DataBaseType" value="MySQL"></add></pre>                                                                                                    | <mark>cific</mark> ;"/>  |     |   |
| <add key="DataBaseType" value="MySQL"></add><br><add connstringmssql"="" key="connStringMySQL" value=""></add><br><add key="version" value="1.0"></add><br><br><system.web></system.web>                                                       | cific;"/>                |     |   |
| <add key="DataBaseType" value="MySQL"></add> <add connstringmssql"="" key="connStringMySQL" value=""></add> <add key="version" value="1.0"></add> <system.web> <compilation debug="true" targeteramework="4.5"></compilation></system.web>     | cific;"/>                |     | , |
| <add key="DataBaseType" value="MySQL"></add> <add connstringmssql"="" key="connStringMySQL" value=""></add> <add key="version" value="1.0"></add> <system.web> <compilation debug="true" targetframework="4.5">&lt;</compilation></system.web> | cific;"/>                |     | > |

#### Instalación de la aplicación Móvil.

Para la configuración de esta aplicación, debes de contar con el serial para Recepción en Almacén, proporcionado por Pacific Soft<sup>®</sup> o tu distribuidor.

Asegúrate de que el equipo móvil está conectado a la misma red donde está el equipo que tiene instalado el servicio.

- Desde el dispositivo móvil, accede a las descargas de Productos en el portal de Pacific Soft<sup>®</sup> (pacificsoft.com.mx), y descarga "Entradas de Almacén Android". Se descarga el archivo PSEntradaAlmacen.apk.
- 2. Abre el archivo e instala la aplicación.
- 3. Abre la aplicación. Se solicita la dirección del servicio.
- 4. Ingresa el dato que se solicita:

|                                                        | 5:58 單 ∞ 金 心 心 感 留 ···· 28 高 学 』 92% m<br>CONFIGURACIÓN                                               |                       |
|--------------------------------------------------------|----------------------------------------------------------------------------------------------------|-----------------------|
|                                                        | Por favor da click en el botón para volver a<br>escanear<br>el código de enlace con su base de datos. |                       |
| Ubicación del servicio web previamente instalado.      | URL:<br>http://192.168.43.50/WSIr                                                                     |                       |
| Activa la lectura de QR para<br>ingresar la dirección. | Escanear QR Conectar<br>RELLENAR                                                                      | Validar la dirección. |

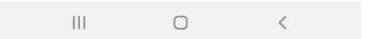

#### Iniciar sesión.

Después de comprobar la correcta dirección del servicio, y cada vez que la ejecutes, debes ingresar los datos de inicio de sesión.

Si el usuario y la contraseña son correctos, entras directamente al registro de la Entrada.

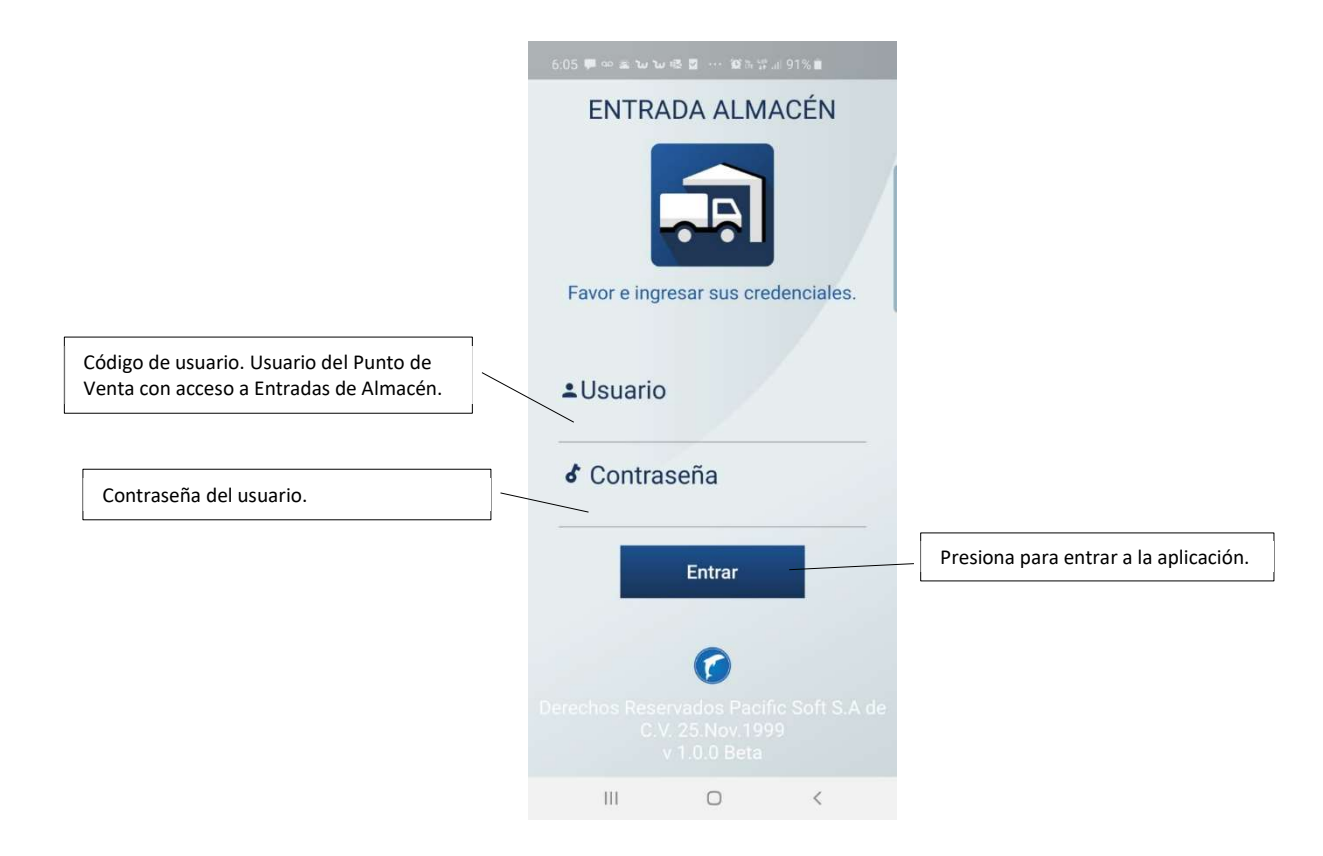

# 2. Operación.

#### Registrar entrada.

Esta operación genera un movimiento de entrada al almacén con el concepto EALM: ENTRADA DE ALMACÉN.

- 1. Selecciona el almacén al que va a ingresar la mercancía.
- 2. Presiona el botón para agregar artículo.
- 3. Lee o ingresa el código del artículo.
- 4. Presiona el botón Buscar para traer los datos del artículo.

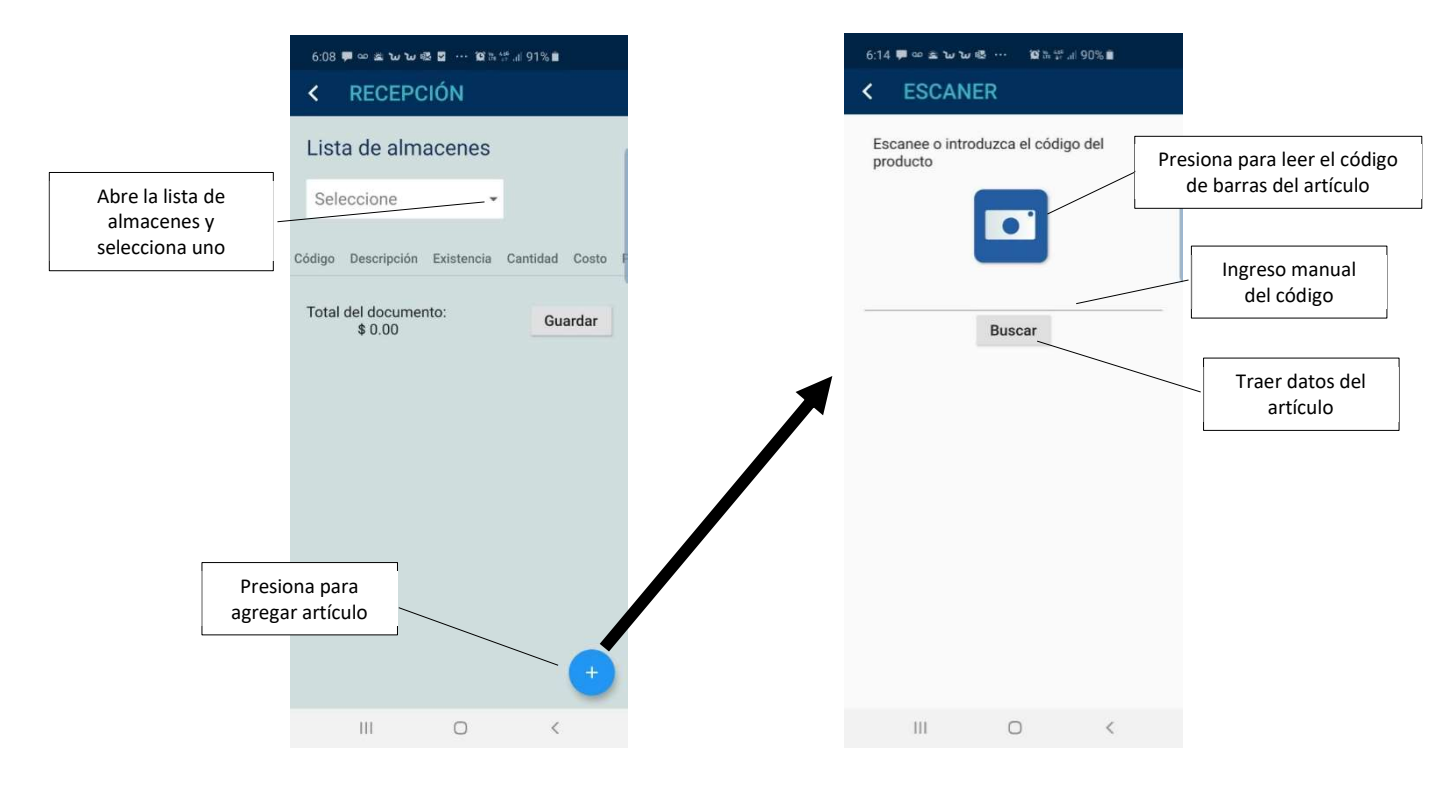

5. Agrega el artículo al documento.

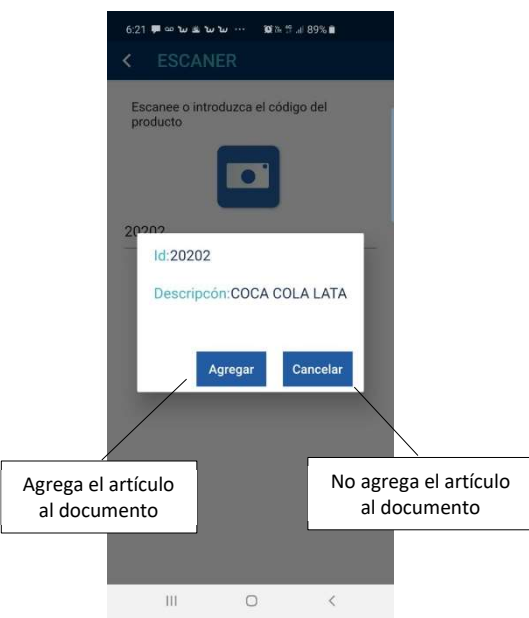

- 6. Ingresa la cantidad que va a entrar al almacén.
  - El costo que se muestra es el de reposición; si este no se tiene, se muestra el costo de la última compra; si este también está en cero se muestra el promedio.
  - Se muestra el precio de catálogo.
  - Desliza sobre el renglón para ver los datos de la derecha de la pantalla.
- 7. Modifica el costo si el de la entrada es diferente al que se muestra.
- 8. Modifica el precio si deseas actualizarlo con esta entrada.

Nota. Si cambias el precio, se modifica sólo el precio de la lista 1 (el del catálogo). Si manejas más listas de precios debes recalcularlas.

- 9. Repite para cada artículo que estás recibiendo.
- 10. Presiona el botón Guardar.
- 11. Se generó un documento de entrada al almacén con el siguiente folio del concepto.

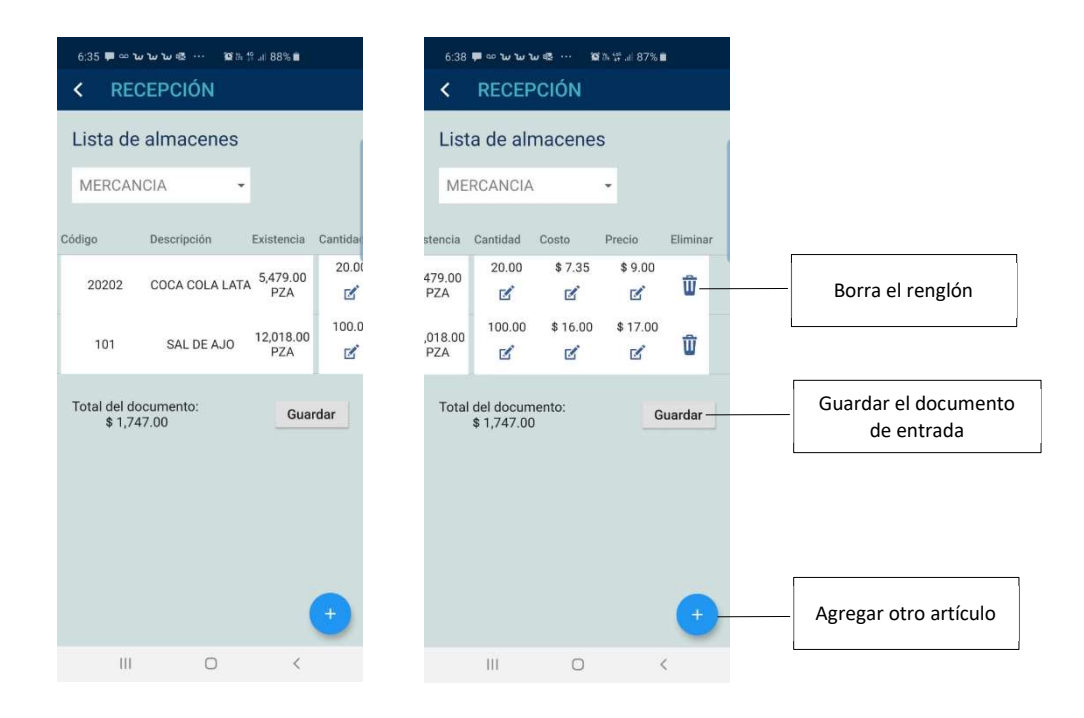

#### Administrador del Sistema.

Si deseas acceder a otro servicio web para registrar entradas en otra empresa, debes acceder a la aplicación con un usuario de tipo ADMINISTRADOR DEL SISTEMA o SUPERUSUARIO. Con estos usuarios se hace disponible el acceso a configuración y puedes hacer el cambio.

| < RECEPCIÓN                    |                                              | \$0¥€∎940<br>¢ | — Configuración (url) |
|--------------------------------|----------------------------------------------|----------------|-----------------------|
| Lista de almacenes             |                                              |                |                       |
| Seleccione                     | ×                                            |                |                       |
|                                | Ologie Issteipelin Estenetis Caritale Cariti |                |                       |
| Total del documento:<br>S 3.00 |                                              | Guardar        |                       |
|                                |                                              |                |                       |
|                                |                                              |                |                       |
|                                |                                              |                |                       |
|                                |                                              |                |                       |
|                                |                                              |                |                       |
|                                |                                              | •              |                       |
|                                | ⊲ 0 □                                        |                |                       |